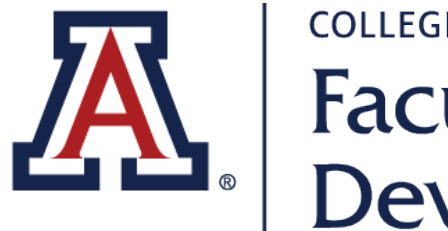

Faculty Instructional Development

# ACE Clinical Eduactor Series PlayPosit Enrollment Guide

KAREN SPEAR ELLINWOOD, PHD, JD, EDS Director, Instructional Development Updated FEB 2019

# Click the PlayPosit Enrollment Code Link

- 1. Click this PlayPosit Enrollment Code Link
- 2. Create your PlayPosit account
- 3. Watch the first video
- 4. When you exit, you will see a list of the videos in the online ACE Clinical Educator Series course

# http://bit.ly/ACE-series

#### Please login to access

#### Single sign-on

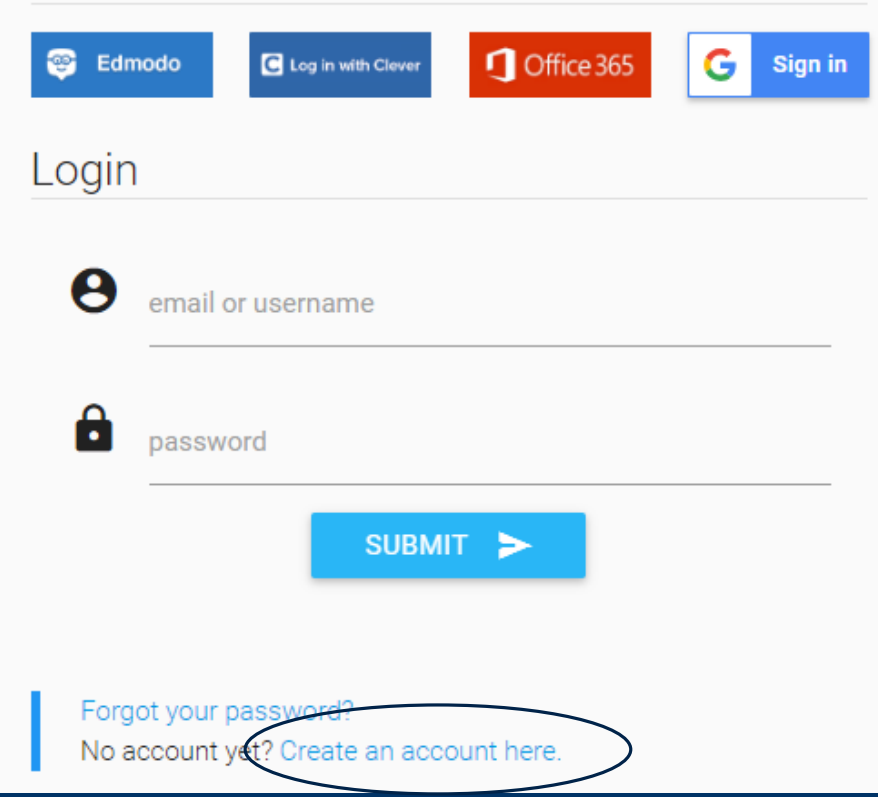

### Click "Create an account here"

If you don't have an account, now is the time to create one.

It's free!

#### Single sign-on

| 😂 Edmodo Cog in with Clever | Confice 365 G Sign in |
|-----------------------------|-----------------------|
| Sign up                     |                       |
| O I am an INSTRUCTOR        | I am a STUDENT        |
| first name                  | last name             |
| email or username           | retype email/username |
| password                    |                       |
|                             |                       |

By clicking to signup, you agree to our Terms of Service & Privacy

### Create a <u>Student</u> Account

This will enable us to verify that you have completed the RAE video series.

This is important for LCME accreditation as well as to demonstrate participation in professional development opportunities that may be shared with your residency program directors.

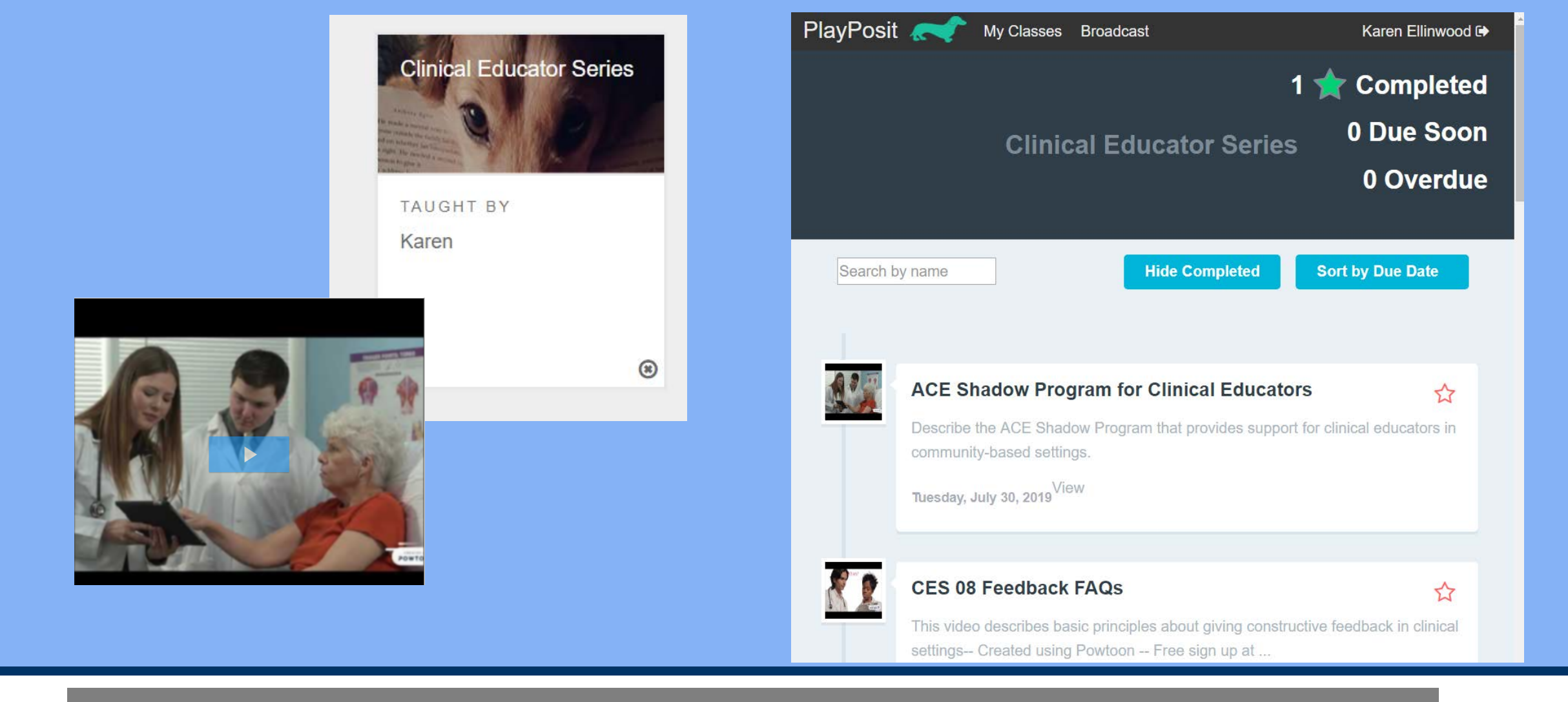

#### Once you have access...

You will see the first video in the ACE Clinical Educator Series. When you complete a video, it will show you documentation of completion. When you exit, you will see the CES Course Page.

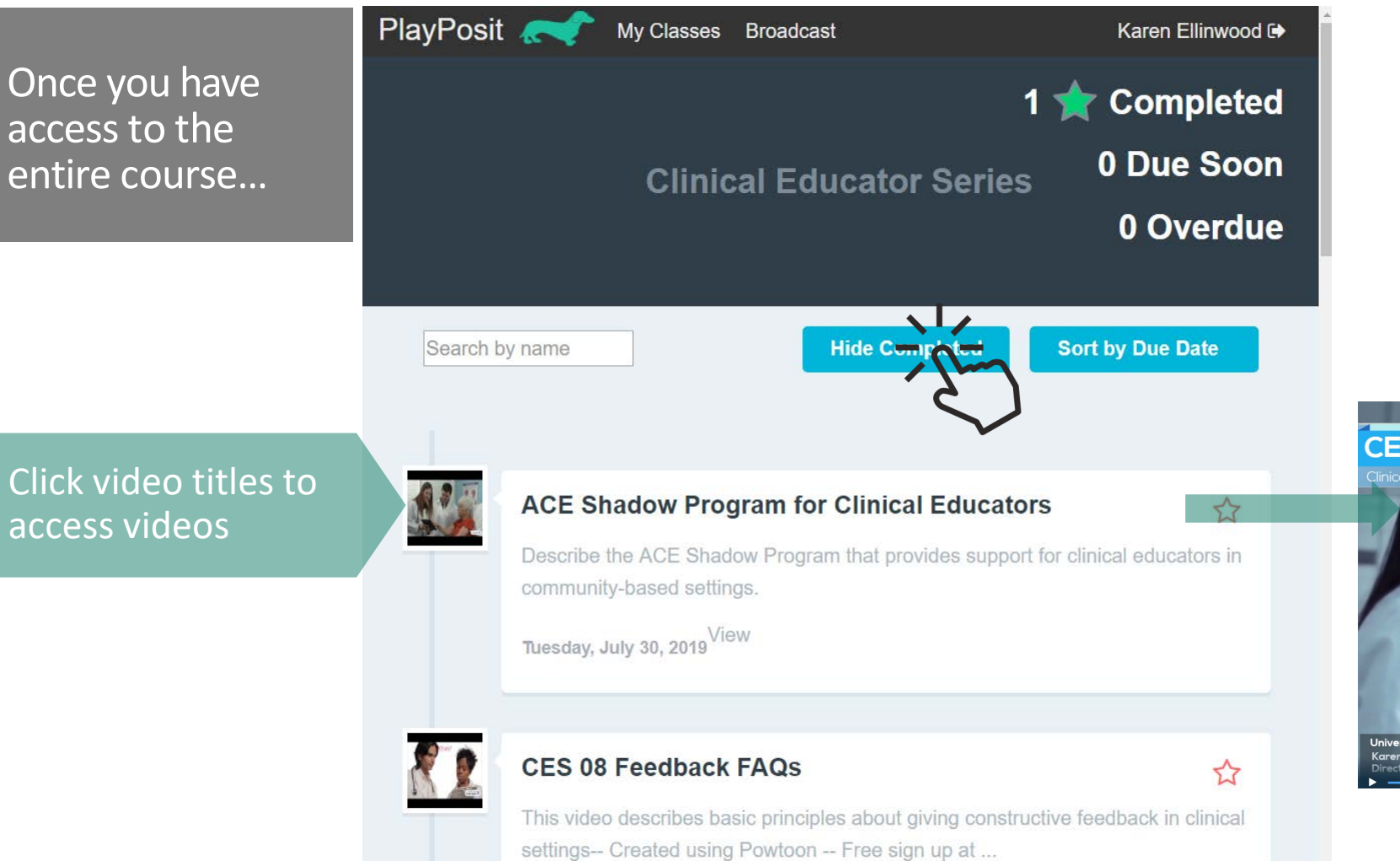

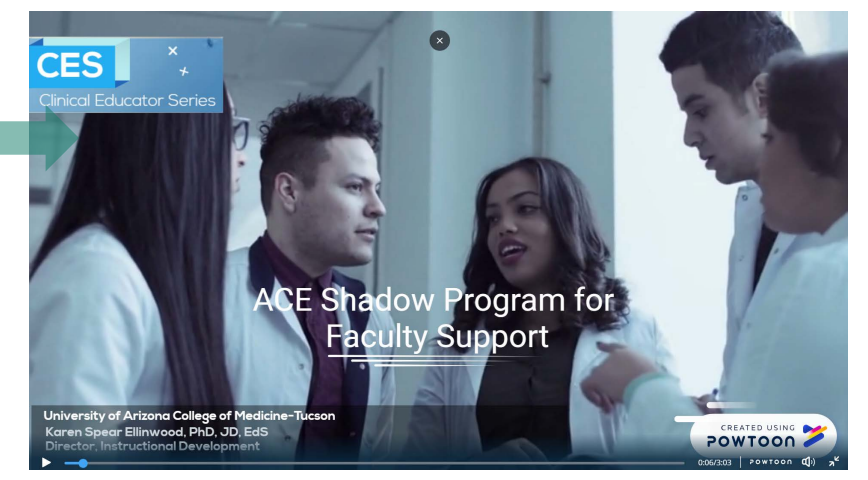

# PAY ATTENTION TO

## Questions is optional

When you answer questions in a course video, you may receive Formative Feedback

- U.S.II

Oldie

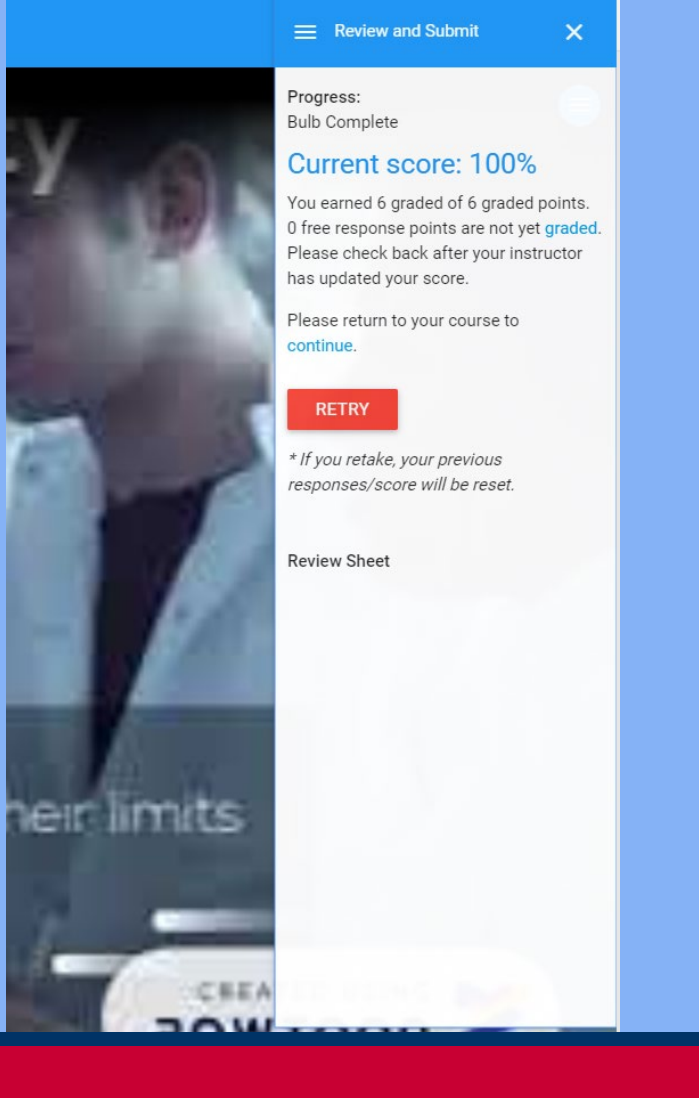

### Multiple Choice Assessments

Are automatically scored but grades do not impact your standing as faculty

## Do scores affect your faculty standing?

### Then, why are these scored?

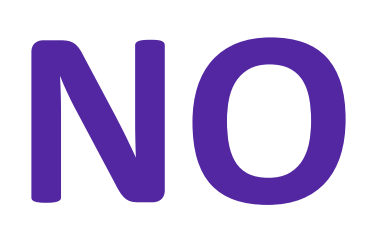

- To offer learners formative feedback
- To determine whether clinician educators are, overall, achieving the learning objectives for each 3-minute video in the series
- To help improve the lesson or course overall

#### What's a Good Teacher?

What's good teaching? What does it mean to be a good teacher? 256 incoming interns and fellows over three years told us that personal qualities are the most ...

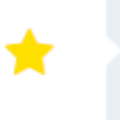

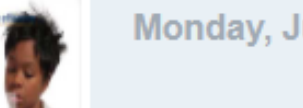

Monday, July 1, 2019

100%

### Course Tracker

A yellow star indicates COMPLETION of a module.

The completion/in progress stats appear in the upper right-hand corner of your course.

1 🚖 Completed 0 Due Soon 0 Overdue

# Questions?

#### CONTACT

Karen Spear Ellinwood, PhD, JD, EdS, Director, Instructional Development

KSE@MEDADMIN.ARIZONA.EDU

520.626.1743